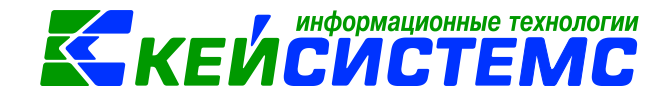

### Инструкция по настройке пользовательского шаблона Excel.

Для того что бы настроить пользовательский шаблон:

1. Необходимо выяснить наименование шаблона у Отчета, для которого необходимо поменять шаблон.

Для этого необходимо нажать на Справка/ О программе (Рис.1) . С открытым окном справки нажать на комбинацию клавиш Ctrl+O.

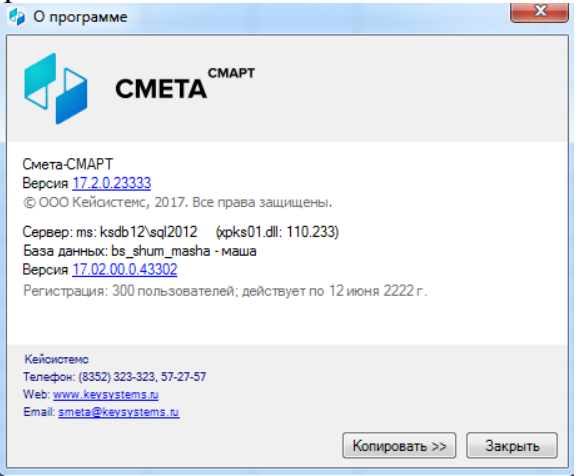

Рисунок 1. Справочная информация программы

После этого необходимо вывести Отчет/Документ на печать и посмотреть его название в Excel. Например для Оборотно-сальдовой ведомости название шаблона OSV\_EMPL (Рис.2)

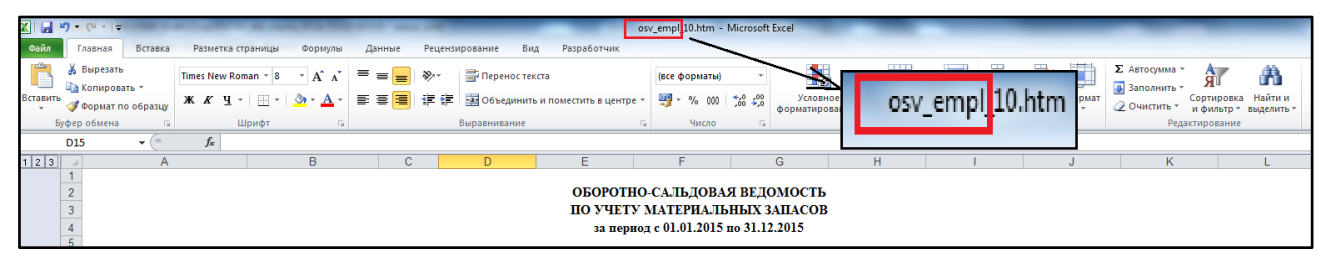

Рисунок 2. Наименование шаблона «Оборотно-сальдовой ведомости по НФА»

2. Необходимо найти шаблон (Сервис/ Менеджер шаблонов) и выгрузить его в файл (Рис.3)

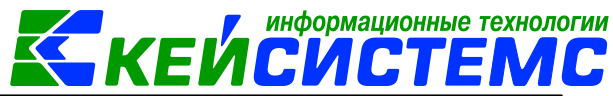

#### <u>Подсистема «Смета – СМАРТ»</u>

| ~          | » 🕞 Оборотно-сальдовая ведомость по НФА 🛛 🗶 🖾 Шаблон 'OSV_EMPL.xit 🔍 |                                                       |                   |    |                                   |          |                                                  |                  |                  |                  |                            |            |  |  |
|------------|----------------------------------------------------------------------|-------------------------------------------------------|-------------------|----|-----------------------------------|----------|--------------------------------------------------|------------------|------------------|------------------|----------------------------|------------|--|--|
|            | Слисок шаблонов: < 🔛 Файл Правка Вид Вставка Формат Справка          |                                                       |                   |    |                                   |          |                                                  |                  |                  |                  |                            |            |  |  |
|            |                                                                      | Mug walk go up                                        | Data apagauna     |    | D 😕 🔒 🖸 🕱 🖌   🖌 🕒 🕒 🤭 🥙 100 % 🔹 🖌 |          |                                                  |                  |                  |                  |                            |            |  |  |
|            |                                                                      | имя шаолона                                           | дата создания     |    |                                   | Tir      | mes New Romar 🔹 10 🔹 🔰                           | ККЦ 📰 🗃 🖄        | • <u>A</u> • 🛛 • | a 🔲 📰            |                            |            |  |  |
|            |                                                                      |                                                       |                   |    |                                   | A1       | - Ukrana source:                                 |                  | _                |                  |                            |            |  |  |
|            |                                                                      | ORDER_RETURN_HOR.xit                                  |                   |    |                                   |          | • число групп.                                   | •                |                  | 1                |                            | 1          |  |  |
|            |                                                                      | OSV_ACC_09.XLT<br>OSV_ACC_09.XLT<br>OSV_AO_DEPART_DOH |                   |    |                                   |          | A                                                | В                | C                | D                | E                          | F          |  |  |
|            |                                                                      |                                                       |                   |    |                                   | 1        | Число групп:                                     | 2                |                  |                  |                            | INV_NAM    |  |  |
|            |                                                                      | OSV_AO_DEPART_DOH                                     |                   |    |                                   | 2        | >>>{NAME_DEP_KEP}                                |                  |                  |                  | OFOROTI                    | 0.041      |  |  |
|            |                                                                      | OSV_AO_DEPART1.XIT                                    |                   |    |                                   | 3        |                                                  |                  |                  |                  | UBUPUTH                    | IU-CAJI    |  |  |
|            | H                                                                    | OSV_AO_DEPARTI_GR                                     |                   |    |                                   | 4        |                                                  |                  |                  |                  | >>ПС                       | JYYEIS     |  |  |
|            |                                                                      | OSV_AO_PERSONT.ALT                                    |                   |    |                                   | 5        |                                                  |                  |                  | >>"за период     | с " & ДАТАПР               | OII(dDat   |  |  |
|            |                                                                      | OSV_EKRI.CR VIT                                       |                   |    |                                   | 5        | SSselect OTBOR from c_data1.db                   | F#OTBOR#OTBOR#XX | HOTHILL          | TOM              | TOTAL                      | TOM        |  |  |
|            | L H                                                                  |                                                       | 08 09 2015        | 1  | 1                                 | 8        | ^ шапка группы №1:<br>Инвентарный /номенлатурный | ник_dep_rep_     | Бл               | ЛОЖЬ             | ЛОжь                       | лок из     |  |  |
|            | l P                                                                  | OSV_EMPL_kn_xlt                                       | 00.03.2013        |    | 11                                | 9        | номер                                            | Паяменование     | измер.           | на               | >>ДАТАПРОП(                | dDate 1:4) |  |  |
|            |                                                                      | OSV EMPL Z XLT                                        |                   |    |                                   | 10       | -                                                |                  | >>ДАТА           | ΠΡΟΠ({Date_Next} | кол-во                     | сум        |  |  |
| -          |                                                                      | OSV EMPL ZB 09 xit                                    |                   |    |                                   | 11       |                                                  |                  |                  |                  |                            |            |  |  |
| Ē.         |                                                                      | OSV_EMPL1.XLT                                         |                   |    |                                   | 12       | ^ Шапка группы №2:                               | Отчет            | ложь             | ложь             | ложь                       | ИСТИНА     |  |  |
| la         |                                                                      |                                                       |                   |    |                                   | 13       | >>{INV_CODE}                                     | >>>{INV_NAME}    | >>               | >>{INV_COST}     | >>{IN_QTY}                 | >>         |  |  |
| à          |                                                                      |                                                       |                   |    | 14                                | 4 Адиные |                                                  |                  |                  |                  |                            |            |  |  |
| Ξ          |                                                                      | OSV_KAU1.XLT                                          |                   |    |                                   | 15       | ^ Концовка группы №2:<br>Итого на допуската      |                  |                  | 1                | SCUMMAN OTVO               | CVMD4/-    |  |  |
| Ē          |                                                                      | OSV_KAU1_GR.XLT                                       | _KAU1_GR.XLT      |    |                                   | 17       | итого по документу                               |                  |                  |                  | >>C3MM( <in_q11>)</in_q11> | >>C S MM(* |  |  |
| Ξ          | OSV_S4ET.XLT<br>OSV_S4ET1.XLT                                        |                                                       |                   | 18 | Ведомость составил                |          |                                                  |                  |                  |                  |                            |            |  |  |
| Ĕ          |                                                                      |                                                       |                   |    | 19                                |          |                                                  |                  |                  |                  |                            |            |  |  |
|            |                                                                      | OSV_SYNT.XLT                                          |                   |    |                                   | 20       |                                                  |                  |                  |                  |                            |            |  |  |
|            |                                                                      | OSV_SYNT_DOP.XLT                                      |                   |    |                                   | 21       | ^ Концовка группы №1:                            |                  |                  |                  |                            |            |  |  |
|            |                                                                      | OSV_SYNT1.XLT                                         |                   | =  |                                   | 22       |                                                  |                  |                  |                  |                            |            |  |  |
|            |                                                                      | OSV_VED.XLT                                           |                   |    |                                   | 23       |                                                  |                  |                  |                  |                            |            |  |  |
|            |                                                                      | OV_F0504035.xlt                                       |                   |    |                                   | 24       |                                                  |                  |                  |                  |                            |            |  |  |
|            |                                                                      | OV_F0504035_UCH.xlt                                   | 08.09.2015        |    |                                   | 25       |                                                  |                  |                  |                  |                            |            |  |  |
|            |                                                                      | OV_F0504036.xlt                                       |                   |    |                                   | 26       |                                                  |                  |                  |                  |                            |            |  |  |
|            |                                                                      | PAY_USLUG.XLT                                         |                   |    |                                   | 27       |                                                  |                  |                  |                  |                            |            |  |  |
|            |                                                                      | PF_BEGIN_REST.xlt                                     |                   |    |                                   | 28       |                                                  |                  |                  |                  |                            |            |  |  |
|            |                                                                      | PF_QUITTANCE.xit                                      |                   |    |                                   | 29       |                                                  |                  |                  |                  |                            |            |  |  |
|            | H                                                                    | PF_TIMESREET.XIL                                      |                   | -  |                                   | 30       |                                                  |                  |                  |                  |                            |            |  |  |
|            |                                                                      |                                                       | •                 |    |                                   | 31       |                                                  |                  |                  |                  |                            |            |  |  |
|            |                                                                      | 0.000                                                 |                   |    | 12                                | 32       |                                                  |                  |                  |                  |                            |            |  |  |
|            |                                                                      |                                                       | ові рузить в файл |    | -                                 | 33       |                                                  |                  |                  |                  |                            |            |  |  |
|            |                                                                      | Удалить В                                             | ыгрузить в скрипт | r  |                                   | 34       |                                                  |                  |                  |                  |                            |            |  |  |
|            |                                                                      |                                                       |                   | _  |                                   | 35       |                                                  |                  |                  |                  |                            |            |  |  |
| <b>F</b> h |                                                                      | Обновить список                                       | В отдельные файл  | ы  |                                   | 36       |                                                  |                  |                  |                  |                            |            |  |  |
| Be         |                                                                      | Загоузить шаблон                                      | Зыгрузить в буфер |    |                                   | 14 4     | । ▶ № Документ /Группы /                         |                  |                  |                  |                            |            |  |  |
|            |                                                                      |                                                       | .,                |    |                                   |          |                                                  |                  |                  |                  |                            |            |  |  |
| ÷.         |                                                                      |                                                       |                   |    |                                   |          |                                                  |                  |                  |                  |                            |            |  |  |
| »          |                                                                      |                                                       |                   |    |                                   |          | кетная проверка                                  |                  |                  |                  |                            |            |  |  |

Рисунок 3. Менеджер шаблонов

3. В выгруженном файле необходимо поменять шаблон как вам нужно. Измененный шаблон необходимо сохранить в общую папку на сервере с расширением **\*.xlt** (Puc.4)

| Подсистема «Смета                                                                                                    | – CMAPT»                                         |                           | i KE                                 | ИСИЦ                               | ;   El           | ИĽ    | ,  |  |
|----------------------------------------------------------------------------------------------------|--------------------------------------------------|---------------------------|--------------------------------------|------------------------------------|------------------|-------|----|--|
| 🐹 Сохранение докуме                                                                                                    | ента                                             | -                         | OPOTRO-CA.BLIOR                      | A BEADINGTON                       |                  |       | ×  |  |
| СО 🗢 📔 🕨 Ком                                                                                                    | ипьютер 🕨 Новый том (                            | D:) 🕨 шаблоны             | THE PERSON NUMBER OF                 | <b>- 4</b> €                       | Тоиск: шаблонь   | I     | Q  |  |
| Упорядочить 🔻                                                                                                    | Новая папка                                      |                           |                                      |                                    |                  |       | ?  |  |
|                                                                                                    | ^ Имя                                            | *                         | Дата изменения                       | Тип                                | Размер           |       |    |  |
| <ul> <li>Избранное</li> <li>Загрузки</li> <li>Недавние мест</li> <li>Рабочий стол</li> <li>Библиотеки</li> <li>Subversion</li> <li>Видео</li> <li>Документы</li> </ul> | a E OSV_EMPL.xl                                  | t<br>iMPL.xit             | 08.09.2015 12:19<br>08.09.2015 12:22 | Шаблон Microsof<br>Шаблон Microsof | 170 КБ<br>193 КБ |       |    |  |
| 📼 Игображения<br>Имя файла:                                                                                                    | Копия osv_empluxit                               |                           |                                      |                                    |                  |       | •  |  |
| Тип файла:<br>Авторы: В                                                                                                    | Шаблон Excel 97-2003 (*.х<br>Зикторова Мария Вал | lt)<br>Ключевые слова: До | Название: Добавьт                    | Название: Добавьте название        |                  |       |    |  |
|                                                                                                    | 🔲 Сохранить эскиз                                |                           |                                      | _                                  |                  |       |    |  |
| 🔺 🔿 Скрыть папки                                                                                                    |                                                  |                           |                                      | Сервис 🔻 🗌 С                       | Сохранить        | Отмен | ia |  |

информационные технологии

# Рисунок 4.Сохранение пользовательского шаблона

4. Затем необходимо загрузить пользовательский шаблон в Сервис/ Менеджер шаблонов (Рис.5)

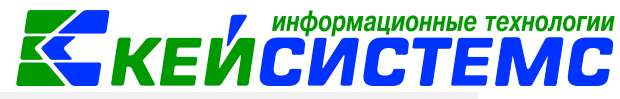

| Подсистема «Смета | MAPT» |                            |                 |      |     |     |           |           |                      |            |
|-------------------|-------|----------------------------|-----------------|------|-----|-----|-----------|-----------|----------------------|------------|
|                   | ËE    | 🔢 Менеджер шабло           | нов 🕆 🗙         |      |     |     |           |           |                      |            |
|                   | Спи   | сок шаблонов:              |                 | <<   | >>> | ٥   | Файл Г    | лавная    | Вставить             | Раз        |
|                   |       | Имя шаблона                | Дата создания   |      |     |     |           |           | = =                  | <b>-</b> ; |
|                   | ×     |                            |                 | ≡    |     |     | Буфер     | Шрифт     | E = :                | =          |
|                   |       | ACCEPT_FEEDING.xlt         |                 |      |     | 0   | бмена 🐐   | +         | <u>+</u>             |            |
|                   |       | ACCUM_VED1.XLT             |                 |      |     |     |           |           |                      | Выі        |
|                   |       | ADVANCE_CASH1.xlt          |                 |      |     |     |           |           |                      |            |
|                   |       | ADVANCE_CASH1_2Lxlt        |                 |      |     | A1  |           |           | ▼ × ✓ ∫ <sub>x</sub> |            |
|                   |       | AKT_EXEC_SERVICES1xtt      |                 |      |     |     | ٨         | P         | 6                    | 1          |
|                   |       | AKT_INVENTORY_DBKT_F0      |                 |      |     |     | А         | D         | L L                  | L          |
|                   |       | AKT_INVENTORY_INCOME       |                 |      |     |     |           | -         |                      |            |
|                   |       | akt_inventory_kassa_f05040 |                 |      |     | 2   |           |           |                      |            |
|                   |       | AKT_INVENTORY_NA_F050      |                 |      |     | 3   |           |           |                      |            |
|                   |       | AKT_INVENTORY_NA_F050      |                 |      |     | 4   |           |           |                      |            |
|                   |       | AKT_INVENTORY_NA_F050      |                 |      |     | 5   |           |           |                      |            |
|                   |       | AKT_INVENTORY_NA_F050      |                 |      |     | 6   |           |           |                      |            |
|                   |       | AKT_INVENTORY_NA_F050      |                 |      |     | 7   |           |           |                      |            |
|                   |       | AKT_OUT_BSO_F0504816X      |                 |      |     | 8   |           |           |                      |            |
|                   |       | AKT_PRECIOUS_F0317009.xlt  |                 |      |     | 9   |           |           |                      |            |
|                   |       |                            |                 | *    |     | 10  |           |           |                      |            |
|                   | _     |                            |                 | _    |     | 11  |           |           |                      |            |
|                   |       | Открыть                    | Зыгрузить в фай | йл   |     | 12  |           |           |                      |            |
|                   |       |                            |                 | 40T  |     | 13  |           |           |                      |            |
|                   |       | Балить                     | ы рузить в окри |      |     | 100 |           | н Лист:   | L +                  |            |
|                   | (     | Обновить список            | В отдельные фа  | айлы |     |     |           |           |                      |            |
|                   | 3     | Вагрузить шаблон           | ыгрузить в буф  | ер   |     |     | Загрузить | на сервер |                      |            |
|                   | _     |                            | -               |      |     |     |           |           |                      |            |

Рисунок 5. Менеджер шаблонов

5. В настройках Отчета необходимо в параметре «Пользовательский шаблон Excel» указать наименование измененного файла. (рис.6)

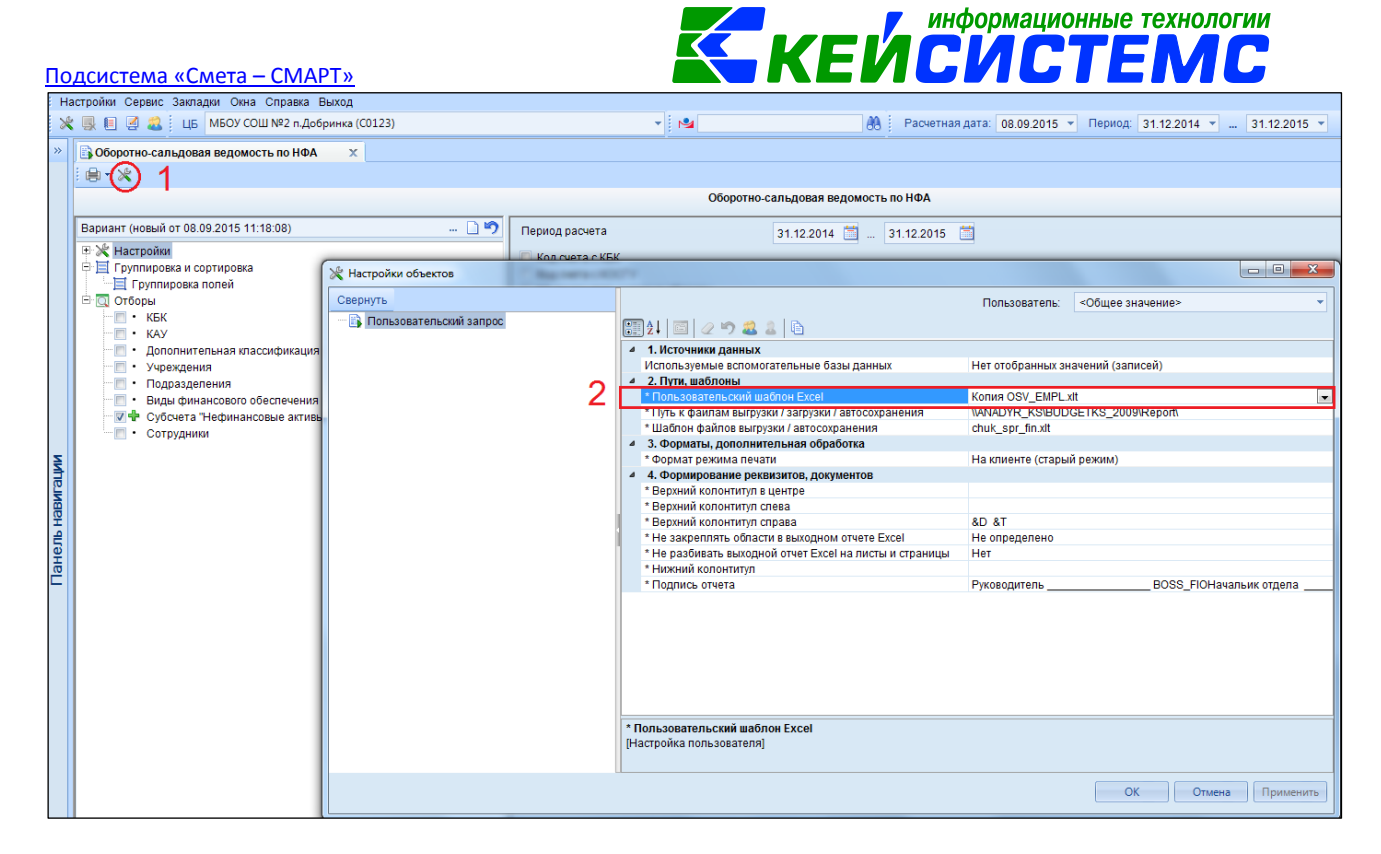

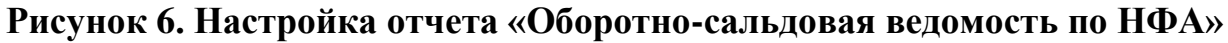

#### Примечание

•

Если по одному отчету есть возможность печати двух или более отчетов в зависимости от настройки, то следует указать *{наименование настройки1}:{наименование шаблона1.xlt}Enter{наименование настройки2}:{наименование шаблона2.xlt}* и т.д.

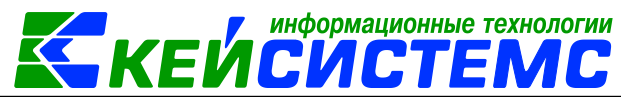

<u>Подсистема «Смета – СМАРТ»</u>

| 💥 Настройки объектов                         |                                                                                            |
|----------------------------------------------|--------------------------------------------------------------------------------------------|
| Свернуть                                     | Пользователь: <Общее значение>                                                             |
| 🚯 Исполнение договоров по оказываемым услуга | 21 21 🔤 🖉 🤊 🎎 🌡 🖻 🏗                                                                        |
|                                              | *Пользовательский шаблон Excel VOR_SERVICE NOMEN1.xtmo onnate:ISP DOGOVOR SERVICE PAY1.xtm |
|                                              | no homenknatype:ISP_DOGOVOR_SERVICE_NOMEN1.xit<br>no onnate:ISP_DOGOVOR_SERVICE_PAY1.xit   |
|                                              |                                                                                            |
|                                              |                                                                                            |
|                                              |                                                                                            |
|                                              |                                                                                            |
|                                              |                                                                                            |
|                                              |                                                                                            |
|                                              |                                                                                            |
|                                              |                                                                                            |
|                                              |                                                                                            |
|                                              |                                                                                            |
|                                              |                                                                                            |
|                                              |                                                                                            |
|                                              |                                                                                            |
|                                              | * Пользовательский шаблон Excel                                                            |
|                                              | [Пастроика пользователя]                                                                   |
|                                              | ОК Отмена Применить                                                                        |

Рисунок 7. Настройка отчета «Исполнение договоров по оказываемым услугам»

В этом случае, при печати отчета, программа будет запрашивать шаблон на выбор

| Исполнени              | ие договоров п | ю оказываемым у | x                                       |                                             |           |                    |                           |  |
|------------------------|----------------|-----------------|-----------------------------------------|---------------------------------------------|-----------|--------------------|---------------------------|--|
| e • 🗶                  |                |                 |                                         |                                             |           |                    |                           |  |
| ſ                      | 🍫 Выбор шаб    | блона           |                                         | Исполнение договоров по оказываемым услугам |           |                    |                           |  |
| Вариант (нов           |                | Наименование    | 1 • · · · · · · · · · · · · · · · · · · | • 1                                         |           |                    | 01.01.2015 🗎 30.09.2015 🗎 |  |
| ⊞ 💥 Настр<br>⊕ 💥 Систе | *              |                 |                                         |                                             |           |                    | по номенклатуре           |  |
| 🖻 📃 Группі             |                | по номенклатуре |                                         |                                             |           | -                  | 💿 по оплате               |  |
| ⊡ і Отбор              |                |                 |                                         |                                             |           | каждого учреждения |                           |  |
| ···· • • •             |                |                 |                                         |                                             |           |                    |                           |  |
|                        |                |                 |                                         |                                             |           | -                  |                           |  |
|                        |                |                 |                                         |                                             |           |                    |                           |  |
|                        |                |                 | <u> </u>                                | Выбра                                       | ть Отмена |                    |                           |  |
|                        |                |                 |                                         | bliopa                                      |           |                    |                           |  |
|                        | чреждения      |                 |                                         |                                             |           | -                  |                           |  |

Рисунок 8. Выбор шаблона в отчете «Исполнение договоров по оказываемым услугам»

6. Для документов:

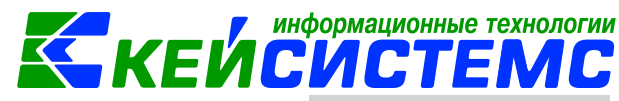

<u>Подсистема «Смета – СМАРТ»</u>

Необходимо загрузить пользовательский шаблон в Сервис/ Менеджер шаблонов по кнопке «Загрузить шаблон».

| 2 E | 🔲 Менеджер шабло           | нов 🕆 🗙       |       |    |    |                           |         |        |   |                         |     |
|-----|----------------------------|---------------|-------|----|----|---------------------------|---------|--------|---|-------------------------|-----|
| Спи | сок шаблонов:              |               | <<    | >> | 0  | ⊅айл                      | Глав    | зная   |   | Вставить                | Раз |
|     | Имя шаблона                | Дата создан   | ия 🔺  |    |    |                           |         |        |   | = =                     |     |
| ×   |                            |               | =     |    |    | Буфер                     | L       | Приф.  | т | E E :                   | =   |
|     | ACCEPT_FEEDING.xtt         |               |       |    | 0  | бмена т                   | -       | · + '  |   | <u>+</u>                |     |
|     | ACCUM_VED1.XLT             |               |       |    |    |                           |         |        |   |                         | Вы  |
|     | ADVANCE_CASH1.xlt          |               |       |    |    |                           |         |        |   |                         |     |
|     | ADVANCE_CASH1_2Lxlt        |               |       |    | A1 |                           |         |        | * | $\times \checkmark f_x$ |     |
|     | AKT_EXEC_SERVICES1.xtt     |               |       |    |    | ۵                         |         | R      |   | C                       |     |
|     | AKT_INVENTORY_DBKT_F0      |               |       |    |    | ~                         |         |        |   | <u> </u>                |     |
|     | AKT_INVENTORY_INCOME       |               |       |    |    |                           |         |        |   |                         |     |
|     | akt_inventory_kassa_f05040 |               |       |    | 2  |                           |         |        |   |                         |     |
|     | AKT_INVENTORY_NA_F050      |               |       |    | 5  |                           |         |        |   |                         |     |
|     | AKT_INVENTORY_NA_F050      |               |       |    | 4  |                           |         |        |   |                         |     |
|     | AKT_INVENTORY_NA_F050      |               |       |    | 5  |                           |         |        |   |                         |     |
|     | AKT_INVENTORY_NA_F050      |               |       |    | 6  |                           |         |        |   |                         |     |
|     | AKT_INVENTORY_NA_F050      |               |       |    | 7  |                           |         |        |   |                         |     |
|     | AKT_OUT_BSO_F0504816X      |               |       |    | 8  |                           |         |        |   |                         |     |
|     | AKT_PRECIOUS_F0317009.xlt  |               |       |    | 9  |                           |         |        |   |                         |     |
|     |                            |               | •     |    | 10 |                           |         |        |   |                         |     |
|     | 0                          |               | - ~ - |    | 11 |                           |         |        |   |                         |     |
|     | Открыть                    | ыгрузить в ф  | Пин   |    | 12 |                           |         |        |   |                         |     |
|     | Удалить В                  | ПОТАКТЕ В СКО | тпис  |    | 13 |                           |         |        |   |                         |     |
|     |                            |               |       |    | HI | $\rightarrow \rightarrow$ | - M     | Лист   | 1 | +                       |     |
|     | Обновить список            | В отдельные ф | райлы |    |    |                           |         |        |   |                         |     |
|     | Вагрузить шаблон           | ыгрузить в бу | Фер   |    |    |                           |         |        |   |                         |     |
|     |                            |               |       |    |    | Загрузи                   | ть на с | сервер |   |                         |     |

## Рисунок 9. Менеджер шаблонов

Затем необходимо в настройках указать наименование этого шаблона Меню Настройки: Смета - СМАРТ \ ДОКУМЕНТЫ

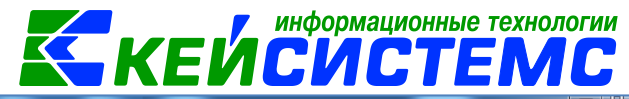

<u> Подсистема «Смета – СМАРТ»</u>

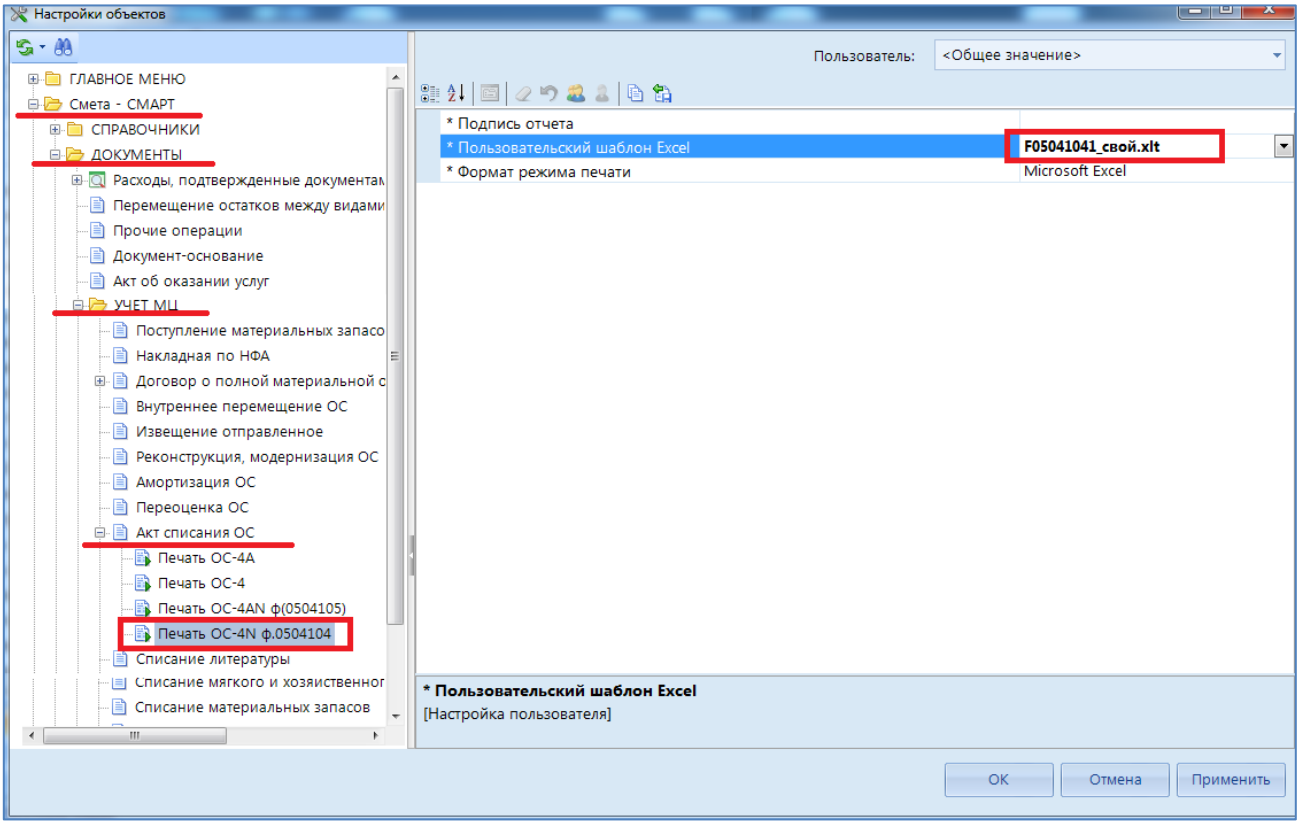

Рисунок 10. Настройка пользовательского шаблона печатной формы Акта списания ОС